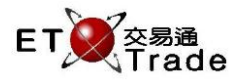

## 5.4 跨設施取消買賣盤(非即時更新)

如果交易所參與者已訂購「跨設施查詢」功能,特定用戶可藉此功能取消由其他經紀自設系統、ETTSS 或 第一/第二終端機自開市時輸入的買賣盤。用戶可以在「跨設施查詢」版面輸入取消指令。當跨設施取消 買賣盤的指令被接納後,該買賣盤會從「跨設施查詢」版面中隱藏,而對手的經紀交易系統會看見該買賣 盤狀態為「取消」。

## 聯交所特設鍵盤:

## 聯交所特設鍵盤

- 步驟1:選取買賣盤
- 步驟 2:按 PRE / SP
- 步驟 3:按 CANC ORD
- 步驟 4:按 CONFIRM

# 101 鍵盤:

步驟 1:選取買賣盤 步驟 2:按 F9 步驟 3:按 ALT+F2 步驟 4:按 ALT+F3

| CON-<br>FIRM | A B C D E                                  | PRE-<br>VIOUS <b>1</b> NEXT | PRINT<br>SCREEN |
|--------------|--------------------------------------------|-----------------------------|-----------------|
| SHIFT        | F G H I J                                  | ← ↓ →                       | EXIT            |
| ORD<br>ENQ   | K L M N O                                  | 1 2 3                       | ABORT           |
| TRAN<br>ENQ  | P Q R S T                                  | 4 5 6                       | REPEAT          |
| REV<br>ENQ   | OLTJ BUY<br>ORD TRAN U V                   | 7 8 9                       | MARKET          |
| CANC<br>ORD  | MOD-<br>IFY ODD/<br>SP LT SELL<br>TRAN W X | . 0 000                     | INFO            |
| REJ-<br>ECT  | PRE SELL ORD CTE REQ Y Z                   | CLEAR DEL TAB               | ENTER           |

#### 參考欄目:

| 欄目 | 輸入(位元) | 形式 | 輸入必要性 | 備註 |
|----|--------|----|-------|----|
|    |        |    |       |    |

# 步驟1:

| MWS                   | Parody : Invalid                | l Client I                  | D [U                | ser: FRANCIS,                     | Version: 1.0              | )2.r35079 ] |             |        | ti_ ox    |
|-----------------------|---------------------------------|-----------------------------|---------------------|-----------------------------------|---------------------------|-------------|-------------|--------|-----------|
| PRE/SP                | ORD ENQ                         | STOCK<br>BROKER<br>Cross Tr | 2003 IN<br>ading De | NCLUDE FILLED<br>wice Orders Enqu | ORDERS ?<br>iiry (Static) | Y           | B/A?<br>MKT | CLIE   | NT        |
| Time                  | Stock                           |                             | B/A                 | Price                             | Filled                    | Outstanding | То          | tal TC | Reference |
| 20:27*                | 10 HANG LUNG                    | DEV                         | в                   | 79.200                            | 1,000                     |             | 1,0         | 00 NA  | External  |
| 20:27*                | 12 HENDERSO                     | N LAND                      | A                   | 57.200                            | 0                         | 1,000       | 1,0         | 00 N   | External  |
| 20:27*                | 12 HENDERSO                     | N LAND                      | A                   | 95.000                            | 0                         | 1,000       | 1,0         | 00 NA  | External  |
| 20:28*                | 10 HANG LUNG                    | DEV                         | в                   | 54.700                            | 1,000                     |             | 1,0         | 00 N   | External  |
| 20:28*                | 10 HANG LUNG                    | DEV                         | в                   | 95.000                            | 1,000                     |             | 1,0         | 00 N   | External  |
| 20:28*                | 11 HANG SENG                    | BANK                        | A                   | 37.900                            | 0                         | 1,000       | 1,0         | 00 NP  | External  |
| 20:28*                | 12 HENDERSO                     | N LAND                      | A                   | 33.100                            | 0                         | 1,000       | 1,0         | 00 N   | External  |
| 20:28*                | 11 HANG SENG                    | BANK                        | в                   | 85.000                            |                           | 1,000       | 1,0         | 00 NA  | External  |
| 20:28*                | 11 HANG SENG                    | BANK                        | В                   | 13.900                            |                           | 999         | 1,0         | 00 NA  | External  |
| 20:28*                | 11 HANG SENG                    | BANK                        | A                   | 13.600                            | 1                         | 999         | 1,0         | 00 NA  | External  |
| 20:28*                | 10 HANG LUNG                    | DEV                         | В                   | 11.900                            |                           | 995         | 1,0         | 00 N   | External  |
| 20:28*                | 11 HANG SENG                    | BANK                        | A                   | 39.300                            | 1                         | 999         | 1,0         | 00 N   | External  |
| 20:28*                | 12 HENDERSO                     | N LAND                      | A                   | 97.600                            | 0                         | 1,000       | 1,0         | 00 NA  | External  |
| 20:28*                | 12 HENDERSO                     | N LAND                      | В                   | 69.200                            | 0                         | 1,000       | 1,0         | 00 NA  | External  |
| 20:17 S M<br>HSI 1865 | 1 HKD 10.000 1<br>52.78 +132.25 | 0,000 54<br>HKL 2           | 54<br>8750.83       | +295.36 <b>G</b>                  | GEM 788.85                |             | T/O 27.     | 240M   |           |
| [20:31] 14            | 4:36 1 B HKD 1.00               | 0 2,000 V                   | V O Filled          | d 2,000 Outstandi                 | ing                       |             |             |        | Speed     |

#### 步驟2及步驟3:

| MW:     | S Parody : Invalio | d Client I | D [U      | ser: FRANCIS,     | Version: 1 | .02.r35079 ] |           |       | t_ OX           |
|---------|--------------------|------------|-----------|-------------------|------------|--------------|-----------|-------|-----------------|
| PRE/SP  | P CANC ORD         | STOCK      | 12        |                   |            | MKT          | MAIN B/A? | A     |                 |
| HENDE   | RSON LAND          | BROKER     | 2003 E    | BULK CANCEL ?     | N REF E    | XTERNAL      |           | CUE   | NT              |
| 位基地测    | e Main             | Please c   | onfirm    |                   |            |              |           |       |                 |
| Time    | Stock              |            | B/A       | Price             | Filled     | Outstanding  | Tota      | I TC  | Reference       |
| 20:27*  | 10 HANG LUNG       | DEV        | в         | 79.200            | 1,000      |              | 1,000     | NA .  | External        |
| 20:27*  | 12 HENDERSO        | N LAND     | A         | 57.200            | 0          | 1,000        | 1,000     | I N   | External        |
| 20:27*  | 12 HENDERSO        | N LAND     | A         | 95.000            | 0          | 1,000        | 1,000     | I NA  | External        |
| 20:28*  | 10 HANG LUNG       | DEV        | В         | 54.700            | 1,000      |              | 1,000     | N     | External        |
| 20:28*  | 10 HANG LUNG       | DEV        | в         | 95.000            | 1,000      |              | 1,000     | ) N   | External        |
| 20:28*  | 11 HANG SENG       | BANK       | A         | 37.900            | 0          | 1,000        | 1,000     | NP NP | External        |
| 20:28*  | 12 HENDERSO        | N LAND     | A         | 33.100            | 0          | 1,000        | 1,000     | ) N   | External        |
| 20:28*  | 11 HANG SENG       | BANK       | в         | 85.000            |            | 1,000        | 1,000     | NA    | External        |
| 20:28*  | 11 HANG SENG       | BANK       | в         | 13.900            |            | 999          | 1,000     | NA .  | External        |
| 20:28*  | 11 HANG SENG       | BANK       | A         | 13.600            | 1          | 999          | 1,000     | NA    | External        |
| 20:28*  | 10 HANG LUNG       | DEV        | в         | 11.900            |            | 995          | 1,000     | ) N   | External        |
| 20:28*  | 11 HANG SENG       | BANK       | A         | 39.300            | 1          | 999          | 1,000     | N N   | External        |
| 20:28*  | 12 HENDERSO        | N LAND     | A         | 97.600            | 0          | 1,000        | 1,000     | NA    | External        |
| 20:28*  | 12 HENDERSO        | N LAND     | в         | 69.200            |            | 1,000        | 1,000     | NA    | External        |
|         |                    |            |           |                   |            |              |           |       |                 |
|         |                    |            |           |                   |            |              |           |       |                 |
|         |                    |            |           |                   |            |              |           |       |                 |
|         |                    |            |           |                   |            |              |           |       |                 |
| 20·17 S | M 1 HKD 10 000 1   | 0.000 544  | 5.4       |                   |            |              |           |       |                 |
| HSI 18  | 652 78 +132 25     | HKI 2      | 8750 83   | +295.36           | EM 788.84  | 5 +4 24      | T/O 27.24 | юм    |                 |
| 1101 10 |                    | 11111      |           |                   | 100.00     |              | 110 21.21 | ionn. |                 |
|         |                    |            |           |                   |            |              |           |       | ET Trade        |
| [20:31] | 14:36 1 B HKD 1.00 | 0 2,000 W  | / O Fille | d 2,000 Outstandi | ng         |              |           |       | Speed station : |
|         |                    |            |           |                   |            |              |           |       |                 |

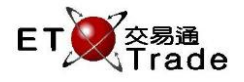

#### 步驟 4:

| <b>M</b> | WS Parody : Invalid Client I   | D [U      | ser: FRANCIS,    | Version: 1.02 | .r35079 ]      |     |        |      | ti_lox     |
|----------|--------------------------------|-----------|------------------|---------------|----------------|-----|--------|------|------------|
|          | STOCK                          |           | PRICE            | QTY           |                |     |        | OUE  | NT         |
|          | Order ca                       | ncellatio | in submitted     |               |                |     |        | CUE  | NT         |
|          | Ofder Ca                       | D/A       | ni submitteu     | Filled        | Sudada a dia a |     | Tetel  | **   | Deferrers  |
| Time     | STOCK                          | BIA       | Price            | Filled        | Jutstanding    |     | l otal | TC . | Reference  |
| 20:27*   | 10 HANG LUNG DEV               | в         | 79.200           | 1,000         | 0              |     | 1,000  | NA   | External   |
| 20:27*   | 12 HENDERSON DAND              | A         | 57.200           | U             | 1,000          |     | 1,000  | N    | External   |
| 20:27*   | 12 HENDERSON LAND              | A         | 95.000           | U             | 1,000          |     | 1,000  | NA   | External   |
| 20:28    | 10 HANG LUNG DEV               | В         | 54.700           | 1,000         | 0              |     | 1,000  | N    | External   |
| 20:28*   | 10 HANG LUNG DEV               | В         | 95.000           | 1,000         | 0              |     | 1,000  | N    | External   |
| 20:28*   | 11 HANG SENG BANK              | A         | 37.900           | 0             | 1,000          |     | 1,000  | NP   | External   |
| 20:28*   | 12 HENDERSON LAND              | A         | 33.100           | 0             | 1,000          |     | 1,000  | N    | External   |
| 20:28    | 11 HANG SENG BANK              | в         | 85.000           | 0             | 1,000          |     | 1,000  | NA   | External   |
| 20:28*   | 11 HANG SENG BANK              | в         | 13.900           |               | 999            |     | 1,000  | NA   | External   |
| 20:28*   | 11 HANG SENG BANK              | A         | 13.600           | 1             | 999            |     | 1,000  | NA   | External   |
| 20:28*   | 10 HANG LUNG DEV               | в         | 11.900           |               | 995            |     | 1,000  | N    | External   |
| 20:28*   | 11 HANG SENG BANK              | A         | 39.300           | 1             | 999            |     | 1,000  | N    | External   |
| 20:28*   | 12 HENDERSON LAND              | A         | 97.600           | 0             | 1,000          |     | 1,000  | NA   | External   |
| 20:28*   | 12 HENDERSON LAND              | в         | 69.200           |               | 1,000          |     | 1,000  | NA   | External   |
|          |                                |           |                  |               |                |     |        |      |            |
|          |                                |           |                  |               |                |     |        |      |            |
|          |                                |           |                  |               |                |     |        |      |            |
|          |                                |           |                  |               |                |     |        |      |            |
|          |                                |           |                  |               |                |     |        |      |            |
| 20.17    | S.M. 1 HKD 10 000 10 000 54    | 54        |                  |               |                |     |        |      |            |
| HSI      | 18652 78 +132 25 HKL 2         | 8760 83   | +295 36 0        | EM 788.85     | +4.24          | T/O | 27 240 | м    |            |
| 1101     | 10002.10 1102.20 TINE 2        |           | 1200.00          | 100.00        |                |     | 211240 | 191  |            |
|          |                                |           |                  |               |                |     |        |      | C ET Trade |
| 100-21   | 1 14-26 1 B HIZD 1 000 2 000 V |           | d 2 000 Outstand | ina           |                |     |        |      | speed      |
| [20.3]   | 1 14.30 T B HKD 1.000 2,000 V  | vornie    | a 2,000 Outstand | ing           |                |     |        |      | Station;   |

「跨設施取消買賣盤」是一個非即時更新的功能。所以,用戶只有在重新載入頁面後,被取消的買賣盤才 會隱藏起來。同時,在跨設施取消買賣盤的指令執行後,對手的經紀交易系統會看見該買賣盤狀態會變成 「取消」。